# Auer Softlock MSI Lizenzierung

Die Auer Softlock MSI Lizenzierung ermöglicht das Verwalten von lokalen Lizenzen über das MSI Paket "AuerLicensing.msi". Dieses MSI Paket führt, beim Installieren, Reparieren oder Deinstallieren, konfigurierbare Lizenzaktionen aus.

## Konfigurieren des MSI Pakets

Zum Konfigurieren des MSI Pakets "AuerLicensing.msi" dient das Tool "AslMsiConfig.exe". Dieses Werkzeug bietet Ihnen eine einfache Benutzeroberfläche zum Festlegen der gewünschten Lizenzaktionen.

| a Auer  | Softlock MSI Cor                 | nfig                      |                                                                                        |  |  |
|---------|----------------------------------|---------------------------|----------------------------------------------------------------------------------------|--|--|
| Datei   |                                  |                           |                                                                                        |  |  |
| 🗁   >   | <   🕇 🖊                          |                           |                                                                                        |  |  |
| Install | ieren (2) Reparien               | en (1) Deinstallieren (1) |                                                                                        |  |  |
|         | Reihenfolge                      | Lizenzaktion              | Command String < in dieser Spalte einfügen >                                           |  |  |
| •       | 1                                | Lizenz abholen            | "%CommonProgramFiles%\Auer - Die Bausoftware GmbH\Asl\1.0\Aslm.exe" /action:GETLICENSE |  |  |
|         | 2                                | Fimennamen aktivieren     | "%CommonProgramFiles%\Auer - Die Bausoftware GmbH\Asl\1.0\Aslm.exe" /action:SETNAMESA  |  |  |
| *       |                                  |                           |                                                                                        |  |  |
|         |                                  |                           |                                                                                        |  |  |
|         |                                  |                           |                                                                                        |  |  |
|         | Auf MSI Paket anwenden Abbrechen |                           |                                                                                        |  |  |
| Ausgew  | ähltes MSI Paket:                | C:\AuerMsiPakete\AuerL    | icensing.msi                                                                           |  |  |

Sie können Lizenzaktionen für drei unterschiedliche Ausführungszeitpunkte festlegen:

- Installieren
  - Definiert Lizenzaktionen die beim Installieren des MSI Pakets ausgeführt werden.
- Reparieren
  - Definiert Lizenzaktionen die beim Reparieren des MSI Paktes ausgeführt werden.
- Deinstallieren
  - Definiert Lizenzaktionen die beim Deinstallieren des MSI Pakets ausgeführt werden.

Sollten für einen Ausführungszeitpunkt mehrere Lizenzaktionen definiert sein, so werden diese, entsprechend ihrer Reihenfolge, hintereinander ausgeführt. Die Reihenfolge der einzelnen Lizenzaktionen kann, über die Pfeile in der Symbolleiste, angepasst werden.

#### Vorgehensweise

- 1. Starten Sie das Tool "AslMsiConfig.exe".
- Nach dem Programmstart erscheint ein Dialog zum Festlegen des MSI Pakets, das konfiguriert werden soll. Wählen Sie das MSI Paket "AuerLicensing.msi".

| 1 | aver Softlock MSI Config                                                                                                    |                                                                                                    |  |
|---|----------------------------------------------------------------------------------------------------|----------------------------------------------------------------------------------------------------|--|
|   | 📔 Wählen Sie das AUER Soft                                                                                                    | :lock MSI Paket aus                                                                                     |  |
| I | 🔾 🗸 🖉 🖉 🖉                                                                                                    | Pakete 👻 🐓 Suchen 🔎                                                                                     |  |
| l | 🎍 Organisieren 👻 🎬 Ai                                                                                                    | nsichten 🔻 📑 Neuer Ordner 🔹 🕐                                                                           |  |
|   | Linkfavoriten         Dokumente         Zuletzt besuchte Orte         Desktop         Computer         Bilder         Musik         Zuletzt geändert         Suchvorgänge | Name     Änderungsdatum     Typ     Größe       Jordan     Jordan     Inderungsdatum     Inderungsdatum |  |
| 0 | Ordner  Dateiname                                                                                                    | e: AuerLicensing.msi   MSI Pakete (*.msi)  Offnen  Abbrechen                                            |  |

- 3. Wählen Sie die Registerkarte, die dem Ausführungszeitpunkt, für den Sie eine Lizenzaktion festlegen wollen, entspricht.
- 4. Fügen Sie, in der Zelle ,Command String', den Command String Ihrer gewünschten Lizenzaktion ein. Zum Erstellen des Command Strings, empfiehlt sich das Tool "AslCmdBuilder.exe". Sie können die damit erstellten Commands, über die Zwischenablage, in die ,Command String' Zelle einfügen. Dazu müssen Sie den Cursor zuerst in die entsprechende Zelle positionieren.
- 5. Wiederholen Sie Schritt 3 und 4 solange, bis Sie alle gewünschten Lizenzaktionen festgelegt haben.
- 6. Bestätigen Sie Ihre Einstellungen über den Button ,Auf MSI Paket anwenden'. Dadurch wird das gewählte MSI Paket entsprechend konfiguriert und kann verwendet werden.

## **Beispiel 1**

Es soll ein MSI Paket erstellt werden, dass folgende Lizenzaktionen, zu den festgelegten Ausführungszeitpunkten, in der angegebenen Reihenfolge, durchführt:

- Installieren:
  - 1. Abholen aller vorhandenen Auer Success Lizenzen.
- Deinstallieren:
  - 1. Übertragen aller abgeholten Auer Success Lizenzen in den Lizenz Pool.

### Vorgehensweise

- 1. Starten Sie das Tool "AslMsiConfig.exe".
- 2. Wählen Sie das MSI Paket "AuerLicensing.msi".

| ( | Auer Softlock MSI Config                   |                               |  |  |  |  |  |  |
|---|--------------------------------------------|-------------------------------|--|--|--|--|--|--|
|   | Wählen Sie das AUER Softlock MSI Paket aus |                               |  |  |  |  |  |  |
| I | 🚫 🗸 🕌 « AuerMsiF                           | Pakete 👻 49 Suchen 🔎          |  |  |  |  |  |  |
| l | 🎍 Organisieren 🔻 🇱 Ar                      | nsichten 🔻 📑 Neuer Ordner 🕐   |  |  |  |  |  |  |
| I | Linkfavoriten                              | Name Änderungsdatum Typ Größe |  |  |  |  |  |  |
| I | Dokumente                                  | 15 AuerLicensing.msi          |  |  |  |  |  |  |
| I | 📃 Zuletzt besuchte Orte                    |                               |  |  |  |  |  |  |
| I | 📃 Desktop                                  |                               |  |  |  |  |  |  |
| I | 🖳 Computer                                 |                               |  |  |  |  |  |  |
| I | 📔 Bilder                                   |                               |  |  |  |  |  |  |
| I | Musik                                      |                               |  |  |  |  |  |  |
| I | Zuletzt geändert                           |                               |  |  |  |  |  |  |
| U | Suchvorgänge                               |                               |  |  |  |  |  |  |
| 1 | Offentiich                                 |                               |  |  |  |  |  |  |
| 1 |                                            |                               |  |  |  |  |  |  |
| 1 |                                            |                               |  |  |  |  |  |  |
| I | Ordner 🔨                                   |                               |  |  |  |  |  |  |
| I | Dateiname                                  | :: AuerLicensing.msi          |  |  |  |  |  |  |
| I |                                            | Offnen 🔽 Abbrechen            |  |  |  |  |  |  |
| I |                                            |                               |  |  |  |  |  |  |

- 3. Starten Sie das Tool "AslCmdBuilder.exe".
- 4. Erstellen Sie den Command String zum Abholen aller Auer Success Lizenzen.

| Datei Befehl                                                                                                    |                                                                                                    |                                                                                                    |  |  |
|----------------------------------------------------------------------------------------------------|----------------------------------------------------------------------------------------------------|----------------------------------------------------------------------------------------------------|--|--|
| Befehle<br>Lizenz abholen<br>Lizenz in Pool übertragen<br>Lizenzen aktualisieren<br>Lizenzaktivierung einlesen<br>Firmennamen aktivieren<br>Standard-Lizenzserver verwenden<br>Firmen-Lizenzserver verwenden                                                                                                    | Einstellungen<br>Zugangsdaten<br>Kundennummer<br>1<br>Benutzemame<br>Benutzer_01<br>Passwort<br>123456<br>Optionen<br>Fehler anzeigen Dialog anzeigen | Module<br>Module<br>Module<br>Marchnung<br>Marchnung nach REB<br>Marchnungsprüfung<br>Marchnungsprüfung<br>Marchnungsprüfung<br>Marchnungsprüfung<br>Marchnungsprüfung<br>Marchnungsprüfung<br>Marchnungsprüfung<br>Marchnungsprüfung<br>Marchnungsprötekoll<br>Marchnungsprötekoll |  |  |
| Entnimmt Lizenzen aus Ihrem Pool und installiert diese auf dem PC. "%CommonProgramFiles%\Auer - Die Bausoftware GmbH\Asl\1.0\Aslm.exe" /action:GETLICENSE /customer:1 /user:Benutzer_01 /password:123456<br>/modul:se4e3968-a114-49a4-b13b-55b472a17c14 /modul:5aefe64a-0c9a-4009-9115-c2cf28782de0 /modul:f79344ea-21f2-4401-992e-b7815eb07c66<br>/modul:96c066c8-d926-4f3f-99ed e882/8066126 /modul:d1a19e90-869f-4617-b7e0-2d7abc015652 /modul:de6a014b-975a-4fa8-bfd5-ee0b7d7011e8<br>/modul:30e381ae-935c-4913-a585-4c5bcc5962fd /modul:863a2a67f3f5-42de-98c1-1c298403822b /modul:0a08adf4b8c7-4562-9dce-3462b873a631<br>/modul:02c94f79-4634-4f54-a984-d3d8bb5e9829 /modul:19737cec-994e-4b87-bab1-6f5f1cc9f547 /modul:a1ac3ef7-bcc2-4de9-a041-c4db0b8ac58f In Zwischenablage kopieren |                                                                                                    |                                                                                                    |  |  |

- 5. Kopieren Sie den erstellten Command String in die Zwischenablage.
- 6. Wählen Sie das Tool "AslMsiConfig.exe".
- 7. Wählen Sie die Registerkarte ,Installieren'. Positionieren Sie den Cursor in die Zelle ,Command String' der ersten Zeile.

| 🔁 Auer S  | Auer Softlock MSI Config |                    |                                              |  |  |  |
|-----------|--------------------------|--------------------|----------------------------------------------|--|--|--|
| Datei     |                          |                    |                                              |  |  |  |
| 🖻   🗙     | 1 <b>† +</b>             |                    |                                              |  |  |  |
| Installie | eren (1) Repariere       | en (0) Deinstallie | eren (0)                                     |  |  |  |
|           | Reihenfolge              | Lizenzaktion       | Command String < in dieser Spalte einfügen > |  |  |  |
| ▶*        | 1                        |                    |                                              |  |  |  |
|           |                          |                    |                                              |  |  |  |
|           |                          |                    |                                              |  |  |  |
|           |                          |                    |                                              |  |  |  |
|           |                          |                    |                                              |  |  |  |
|           |                          |                    | Auf MSI Paket anwenden Abbrechen             |  |  |  |
| Ausgewä   | hltes MSI Paket: (       | C:\AuerMsiPake     | ete\AuerLicensing.msi                        |  |  |  |

| 🧧 Auer S  | a Auer Softlock MSI Config                         |                |                                                                                                |  |  |  |
|-----------|----------------------------------------------------|----------------|------------------------------------------------------------------------------------------------|--|--|--|
| Datei     |                                                    |                |                                                                                                |  |  |  |
| 💕   🗙     | + + -                                              |                |                                                                                                |  |  |  |
| Installie | Installieren (1) Reparieren (0) Deinstallieren (0) |                |                                                                                                |  |  |  |
|           | Reihenfolge                                        | Lizenzaktion   | Command String < in dieser Spalte einfügen >                                                   |  |  |  |
| •         | 1                                                  | Lizenz abholen | "%CommonProgramFiles%\Auer - Die Bausoftware GmbH\Asl\1.0\Aslm.exe" /action:GETLICENSE /custom |  |  |  |
| *         |                                                    |                |                                                                                                |  |  |  |
|           |                                                    |                |                                                                                                |  |  |  |
|           |                                                    |                |                                                                                                |  |  |  |
|           |                                                    |                |                                                                                                |  |  |  |
|           |                                                    |                | Auf MSI Paket anwenden Abbrechen                                                               |  |  |  |
| Ausgewäh  | nltes MSI Paket: C                                 | :\AuerMsiPaket | e\AuerLicensing.msi                                                                            |  |  |  |

- 9. Wählen Sie das Tool "AslCmdBuilder.exe".
- 10. Erstellen Sie den Command String zum Übertragen aller abgeholten Auer Success Lizenzen in den Lizenz Pool.

| a Auer Softlock Commandline Builder                                                                                                    |                                                                                                    |
|----------------------------------------------------------------------------------------------------|----------------------------------------------------------------------------------------------------|
| Datei Befehl                                                                                                    |                                                                                                    |
| Befehle                                                                                                    |                                                                                                    |
| Lizenz abholen<br>Lizenz in Pool übertragen<br>Lizenzen aktualisieren<br>Lizenzaktivierung einlesen<br>Firmennamen aktivieren<br>Standard-Lizenzserver verwenden<br>Firmen-Lizenzserver verwenden | Einstellungen<br>Produkte<br>V S Auer Success NG<br>S Auer Regie NG<br>S Auer Safety NG<br>S Auer Offert NG<br>S Auer OnTime NG<br>S Auer ProjektCenter NG |
|                                                                                                    | Optionen  Fehler anzeigen  Dialog anzeigen                                                                                                    |
| 🔱 Deinstalliert Lizenzen des PCs und überträg                                                                                                    | jt diese zurück in Ihren Pool.                                                                                                    |
| "%CommonProgramFiles%\Auer - Die Bausoftw<br>47022a101974 /silent /noerror                                                                                                    | are GmbH\Asl\1.0\Aslm.exe" /action:RETURNLICENSES /product:18eb9ae5-9065-4f2f-9e8c-                                                                        |
| C                                                                                                    | In Zwischenablage kopieren                                                                                                    |
| Command wurde in die Zwischenablage ko                                                                                                    | ppiert                                                                                                    |

- 11. Kopieren Sie den erstellten Command String in die Zwischenablage.
- 12. Wählen Sie das Tool "AslMsiConfig.exe".
- 13. Wählen Sie die Registerkarte ,Deinstallieren'. Positionieren Sie den Cursor in die Zelle ,Command String' der ersten Zeile.

| a Auer Softlock MSI Config |                    |                    |                                              |  |  |
|----------------------------|--------------------|--------------------|----------------------------------------------|--|--|
| Datei                      |                    |                    |                                              |  |  |
| 🖹   🗙                      | <b>†</b> +         |                    |                                              |  |  |
| Installie                  | eren (1) Repariere | en (0) Deinstallie | eren (1)                                     |  |  |
|                            | Reihenfolge        | Lizenzaktion       | Command String < in dieser Spalte einfügen > |  |  |
| ▶*                         | 1                  |                    |                                              |  |  |
|                            |                    |                    |                                              |  |  |
|                            |                    |                    |                                              |  |  |
|                            |                    |                    |                                              |  |  |
|                            |                    |                    |                                              |  |  |
|                            |                    |                    | Auf MSI Paket anwenden Abbrechen             |  |  |
|                            |                    |                    |                                              |  |  |

| 🗾 Auer  | Softlock MSI Con    | fig                       |                                                                                       | x |
|---------|---------------------|---------------------------|---------------------------------------------------------------------------------------|---|
| Datei   |                     |                           |                                                                                       |   |
| 1 🚔   🕽 | <  † +              |                           |                                                                                       |   |
| Install | ieren (1) Repariere | n (0) Deinstallieren (1)  |                                                                                       |   |
|         | Reihenfolge         | Lizenzaktion              | Command String < in dieser Spalte einfügen >                                          |   |
| •       | 1                   | Lizenz in Pool übertragen | "%CommonProgramFiles%\Auer - Die Bausoftware GmbH\Asl\1.0\Aslm.exe" /action:RETURNLIC |   |
| *       |                     |                           |                                                                                       |   |
|         |                     |                           |                                                                                       |   |
|         |                     |                           |                                                                                       |   |
|         |                     |                           |                                                                                       |   |
|         |                     | Auf M                     | SI Paket anwenden Abbrechen                                                           |   |
| Ausgew  | ähltes MSI Paket: O | C:\AuerMsiPakete\AuerLi   | censing.msi                                                                           |   |

15. Bestätigen Sie Ihre Einstellungen durch den Button ,Auf MSI Paket anwenden'.

## **Beispiel 2**

Es soll ein MSI Paket erstellt werden, dass folgende Lizenzaktionen, zu den festgelegten Ausführungszeitpunkten, in der angegebenen Reihenfolge, durchführt:

- Installieren:
  - 1. Lizenz Proxy-Server festlegen.
  - 2. Abholen der Auer Success Lizenzen ,Abrechnung`, ,Abrechnungsprüfung` und ,Bautagebuch`.
- Reparieren:
  - 1. Aktualisieren aller abgeholten Lizenzen.
- Deinstallieren:
  - 1. Übertragen aller abgeholten Lizenzen in den Lizenz Pool.

### Vorgehensweise

- 1. Starten Sie das Tool "AslMsiConfig.exe".
- 2. Wählen Sie das MSI Paket "AuerLicensing.msi".

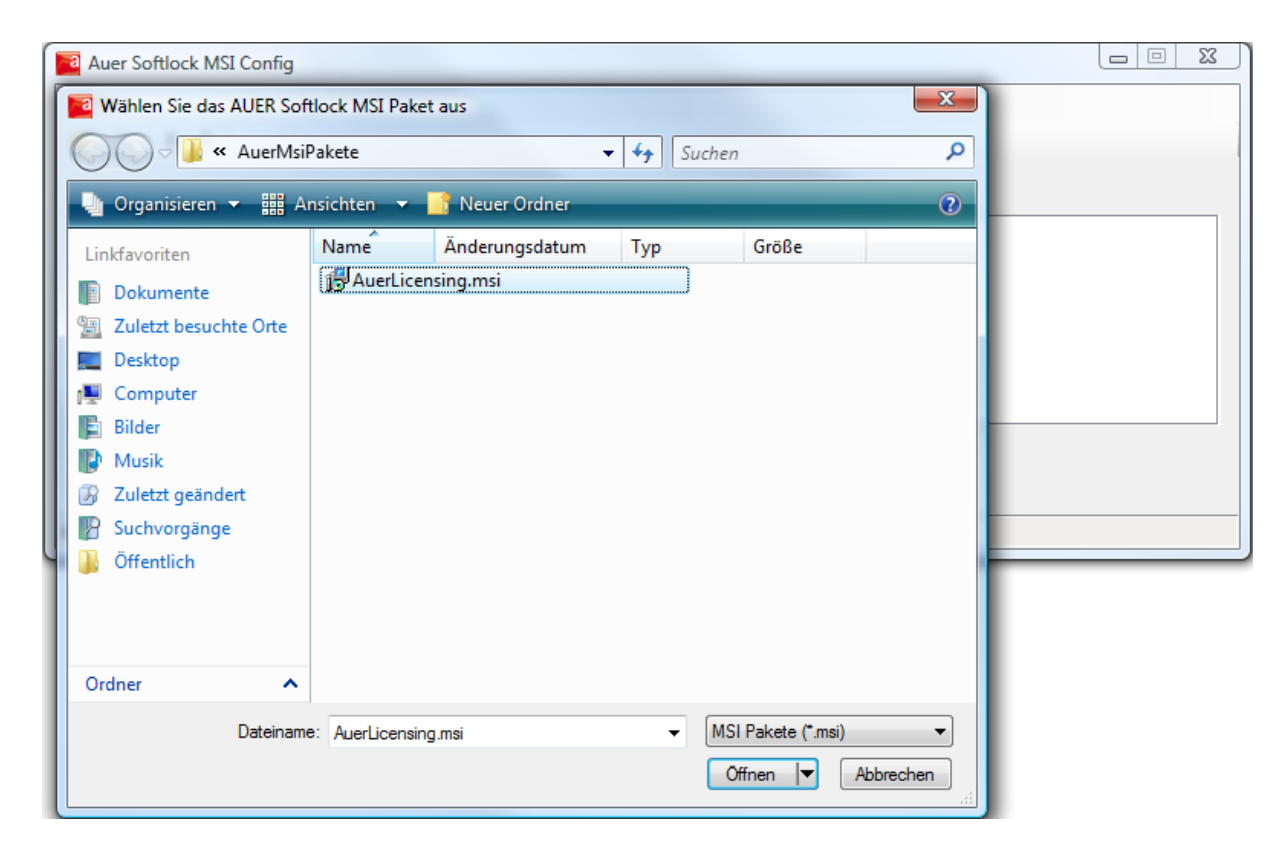

3. Starten Sie das Tool "AslCmdBuilder.exe".

4. Erstellen Sie den Command String zum Festlegen des Lizenz Proxy-Servers.

| Data: Databi                                                                                                    |                                                                                                    |  |  |  |
|----------------------------------------------------------------------------------------------------|----------------------------------------------------------------------------------------------------|--|--|--|
| Datei Bereni                                                                                                    |                                                                                                    |  |  |  |
| Befehle                                                                                                    |                                                                                                    |  |  |  |
| Lizenz abholen<br>Lizenz in Pool übertragen<br>Lizenzen aktualisieren<br>Lizenzaktivierung einlesen<br>Firmennamen aktivieren<br>Standard-Lizenzserver verwenden<br>Firmen-Lizenzserver verwenden | Einstellungen<br>Lizenzserver<br>Adresse des Lizenzservers<br>http://LizenzServer01 LAN-Einstellungen |  |  |  |
|                                                                                                    | Optionen                                                                                              |  |  |  |
| $\dot{\psi}$ Konfiguriert den PC zur Verwendung des                                                                                                    | AUER-Lizenzservers oder eines Softlock-Proxys.                                                        |  |  |  |
| %CommonProgramFiles%\Auer - Die Bausoft                                                                                                    | ware GmbH\Asl\1.0\Aslm.exe" /action:SETAULISMODE /url:http://LizenzServer01 /noerror                  |  |  |  |
|                                                                                                    |                                                                                                    |  |  |  |
| In Zwischenablage kopieren                                                                                                    |                                                                                                    |  |  |  |
|                                                                                                    |                                                                                                    |  |  |  |

- 5. Kopieren Sie den erstellten Command String in die Zwischenablage.
- 6. Wählen Sie das Tool "AslMsiConfig.exe".
- 7. Wählen Sie die Registerkarte ,Installieren'. Positionieren Sie den Cursor in die Zelle ,Command String' der ersten Zeile.

| 🗾 Auer    | Auer Softlock MSI Config                           |                |                                              |  |  |  |
|-----------|----------------------------------------------------|----------------|----------------------------------------------|--|--|--|
| Datei     | Datei                                              |                |                                              |  |  |  |
| 🖻   🗙     | + +                                                |                |                                              |  |  |  |
| Installie | Installieren (1) Reparieren (0) Deinstallieren (0) |                |                                              |  |  |  |
|           | Reihenfolge                                        | Lizenzaktion   | Command String < in dieser Spalte einfügen > |  |  |  |
| ▶*        | 1                                                  |                |                                              |  |  |  |
|           |                                                    |                |                                              |  |  |  |
|           |                                                    |                |                                              |  |  |  |
|           |                                                    |                |                                              |  |  |  |
|           |                                                    |                |                                              |  |  |  |
|           |                                                    |                | Auf MSI Paket anwenden Abbrechen             |  |  |  |
| Ausgewä   | hltes MSI Paket:                                   | C:\AuerMsiPake | ete\AuerLicensing.msi                        |  |  |  |

| a Auer   | Auer Softlock MSI Config         |                                 |                                                                                |  |  |  |
|----------|----------------------------------|---------------------------------|--------------------------------------------------------------------------------|--|--|--|
| Datei    |                                  |                                 |                                                                                |  |  |  |
| 💕   🗡    | <   † +                          |                                 |                                                                                |  |  |  |
| Installi | ieren (1) Reparierer             | n (0) Deinstallieren (0)        |                                                                                |  |  |  |
|          | Reihenfolge                      | Lizenzaktion                    | Command String < in dieser Spalte einfügen >                                   |  |  |  |
| •        | 1                                | Standard-Lizenzserver verwenden | "%CommonProgramFiles%\Auer - Die Bausoftware GmbH\Asl\1.0\Aslm.exe" /action:SE |  |  |  |
| *        |                                  |                                 |                                                                                |  |  |  |
|          |                                  |                                 |                                                                                |  |  |  |
|          |                                  |                                 |                                                                                |  |  |  |
|          |                                  |                                 |                                                                                |  |  |  |
|          | Auf MSI Paket anwenden Abbrechen |                                 |                                                                                |  |  |  |
| Ausgewä  | ähltes MSI Paket: C              | :\AuerMsiPakete\AuerLicensing.  | msi                                                                            |  |  |  |

- 9. Wählen Sie das Tool "AslCmdBuilder.exe".
- 10. Erstellen Sie den Command String zum Abholen der Auer Success Lizenzen ,Abrechnung', ,Abrechnungsprüfung' und ,Bautagebuch'.

| efehle<br>zenz abholen<br>zenz in Pool übertragen<br>zenzen aktualisieren<br>zenzaktivierung einlesen<br>irmennamen aktivieren<br>tandard-Lizenzserver verwenden<br>irmen-Lizenzserver verwenden | Einstellungen<br>Zugangsdaten<br>Kundennummer<br>1<br>Benutzemame<br>Benutzer_01<br>Passwort<br>123456<br>Optionen<br>Fehler anzeigen Dialog anzeigen | Module                                                                                     |
|----------------------------------------------------------------------------------------------------|----------------------------------------------------------------------------------------------------|--------------------------------------------------------------------------------------------|
| Entnimmt Lizenzen aus Ihrem Pool und in<br>CommonProgramFiles%\Auer - Die Bausof<br>odul:ce4e3968-a114-49a4-b13b-55b472a<br>ilent /noerror                                                       | stalliert diese auf dem PC.<br>tware GmbH\Asl\1.0\Aslm.exe" /action:GETLICENSE /cu<br>17c14 /modul:f79344ea-21f2-4401-992e-b7815eb07c66 /             | ustomer:1 /user:Benutzer_01 /password:123456<br>modul:0a08adfd-b8c7-4562-9dce-3462b8733a63 |

- 11. Kopieren Sie den erstellten Command String in die Zwischenablage.
- 12. Wählen Sie das Tool "AslMsiConfig.exe".
- 13. Wählen Sie die Registerkarte ,Installieren'. Positionieren Sie den Cursor in die Zelle ,Command String' der zweiten Zeile.

| 🧧 Auer S  | oftlock MSI Con    | ifig                            |                                                                                |
|-----------|--------------------|---------------------------------|--------------------------------------------------------------------------------|
| Datei     |                    |                                 |                                                                                |
| 💕   🗙     | 1 <b>+</b> +       |                                 |                                                                                |
| Installie | ren (2) Repariere  | en (0) Deinstallieren (0)       |                                                                                |
|           | Reihenfolge        | Lizenzaktion                    | Command String < in dieser Spalte einfügen >                                   |
|           | 1                  | Standard-Lizenzserver verwenden | "%CommonProgramFiles%\Auer - Die Bausoftware GmbH\Asl\1.0\Aslm.exe" /action:SE |
| ▶*        | 2                  |                                 |                                                                                |
|           |                    |                                 |                                                                                |
|           |                    |                                 |                                                                                |
|           |                    |                                 |                                                                                |
|           |                    | Auf MSI Paket                   | anwenden Abbrechen                                                             |
| Ausgewäl  | hltes MSI Paket: ( | C:\AuerMsiPakete\AuerLicensing. | msi                                                                            |

| Auer S    | Softlock MSI Cor   | nfig                            |                                                                                |
|-----------|--------------------|---------------------------------|--------------------------------------------------------------------------------|
| Datei     |                    |                                 |                                                                                |
| 🗳   🗙     | <b>†</b> +         |                                 |                                                                                |
| Installie | eren (2) Repariere | en (0) Deinstallieren (0)       |                                                                                |
|           | Reihenfolge        | Lizenzaktion                    | Command String < in dieser Spalte einfügen >                                   |
|           | 1                  | Standard-Lizenzserver verwenden | "%CommonProgramFiles%\Auer - Die Bausoftware GmbH\AsI\1.0\AsIm.exe" /action:SE |
| •         | 2                  | Lizenz abholen                  | "%CommonProgramFiles%\Auer - Die Bausoftware GmbH\Asl\1.0\Aslm.exe" /action:GE |
| *         |                    |                                 |                                                                                |
|           |                    |                                 |                                                                                |
|           |                    | Auf MSI Paket                   | anwenden Abbrechen                                                             |
| isgewäl   | hltes MSI Paket:   | C:\AuerMsiPakete\AuerLicensing. | msi                                                                            |

- 15. Wählen Sie das Tool "AslCmdBuilder.exe".
- 16. Erstellen Sie den Command String zum Aktualisieren aller abgeholten Lizenzen.

| Auer Softlock Commandline Builder                                                                                                    |                                                                                  |
|----------------------------------------------------------------------------------------------------|----------------------------------------------------------------------------------|
| Datei Befehl                                                                                                    |                                                                                  |
| Befehle<br>Lizenz abholen<br>Lizenz in Pool übertragen<br>Lizenzen aktualisieren<br>Lizenzaktivierung einlesen<br>Firmennamen aktivieren<br>Standard-Lizenzserver verwenden<br>Firmen-Lizenzserver verwenden | Einstellungen<br>Zugangsdaten<br>Kundennummer<br>1<br>Benutzemame<br>Benutzer_01 |
|                                                                                                    | Passwort 123456 Optionen Fehler anzeigen Dialog anzeigen                         |
| Alle auf dem PC installierten Lizenzen werd                                                                                                    | en aktualisiert.                                                                 |
| "%CommonProgramFiles%\Auer - Die Bausoftw<br>/password:123456 /silent /noerror                                                                                                    | are GmbH\Asl\1.0\Aslm.exe" /action:REFRESHLICENSES /customer:1 /user:Benutzer_01 |
| C                                                                                                    | In Zwischenablage kopieren                                                       |
| Command wurde in die Zwischenablage ko                                                                                                    | piert                                                                            |

- 17. Kopieren Sie den erstellten Command String in die Zwischenablage.
- 18. Wählen Sie das Tool "AslMsiConfig.exe".
- 19. Wählen Sie die Registerkarte ,Reparieren'. Positionieren Sie den Cursor in die Zelle ,Command String' der ersten Zeile.

| Auer S    | Softlock MSI Con   | ıfig               |                                              |
|-----------|--------------------|--------------------|----------------------------------------------|
| Datei     |                    |                    |                                              |
| ê   🗙     | <b>†</b> +         |                    |                                              |
| Installie | eren (2) Repariere | en (1) Deinstallie | eren (0)                                     |
|           | Reihenfolge        | Lizenzaktion       | Command String < in dieser Spalte einfügen > |
| ▶*        | 1                  |                    |                                              |
|           |                    |                    |                                              |
|           |                    |                    |                                              |
|           |                    |                    |                                              |
|           |                    |                    |                                              |
|           |                    |                    |                                              |
|           |                    |                    | Auf MSI Paket anwenden Abbrechen             |
|           |                    |                    |                                              |

| а  | Auer      | Softlock MSI Cont   | fig                    |                                                                                    | - 0 X    |
|----|-----------|---------------------|------------------------|------------------------------------------------------------------------------------|----------|
|    | )atei     |                     |                        |                                                                                    |          |
|    | ) X       | <b>†</b> +          |                        |                                                                                    |          |
|    | Installie | eren (2) Repariere  | n (1) Deinstallieren ( | 0)                                                                                 |          |
|    |           | Reihenfolge         | Lizenzaktion           | Command String < in dieser Spalte einfügen >                                       |          |
|    | •         | 1                   | Lizenzen aktulisierer  | n "%CommonProgramFiles%\Auer - Die Bausoftware GmbH\Asl\1.0\Aslm.exe" /action:REFR | ESHLICEN |
|    | *         |                     |                        |                                                                                    |          |
|    |           |                     |                        |                                                                                    |          |
|    |           |                     |                        |                                                                                    |          |
|    |           |                     |                        |                                                                                    |          |
|    |           |                     |                        | Auf MSI Paket anwenden Abbrechen                                                   |          |
| Au | sgewä     | ihltes MSI Paket: C | C:\AuerMsiPakete\A     | uerLicensing.msi                                                                   |          |

- 21. Wählen Sie das Tool "AslCmdBuilder.exe".
- 22. Erstellen Sie den Command String zum Übertragen aller abgeholten Lizenzen in den Lizenz Pool.

| Batehle         Lizenz abholen         Lizenzen aktualisieren         Lizenzaktualisieren         Lizenzakturung einlesen         Firmennamen aktivieren         Standard-Lizenzserver verwenden         Image: Standard-Lizenzserver verwenden         Image: Standard-Lizenzserverververwenden         Image: Standard-Lizenzse | Auer Softlock Commandline Builder           Datei         Befehl                                                                                                    |                                                                          |
|----------------------------------------------------------------------------------------------------|----------------------------------------------------------------------------------------------------|--------------------------------------------------------------------------|
| Deinstalliert Lizenzen des PCs und überträgt diese zurück in Ihren Pool.  "%CommonProgramFiles %\Auer - Die Bausoftware GmbH\Asl\1.0\Aslm.exe" /action:RETURNLICENSES /ALL /silent /noerror  In Zwischenablage kopieren  Ausführen                                                                                                    | Befehle<br>Lizenz abholen<br>Lizenz in Pool übertragen<br>Lizenzen aktualisieren<br>Lizenzaktivierung einlesen<br>Firmennamen aktivieren<br>Standard-Lizenzserver verwenden<br>Firmen-Lizenzserver verwenden | Einstellungen<br>Produkte                                                |
| "%CommonProgramFiles%\Auer - Die Bausoftware GmbH\Asl\1.0\Aslm.exe" /action:RETURNLICENSES /ALL /silent /noerror In Zwischenablage kopieren                                                                                                    | 🗘 Deinstalliert Lizenzen des PCs und überträg                                                                                                    | gt diese zurück in Ihren Pool.                                           |
| In Zwischenablage kopieren                                                                                                    | "%CommonProgramFiles%\Auer - Die Bausoftw                                                                                                    | vare GmbH\Asl\1.0\Aslm.exe" /action:RETURNLICENSES /ALL /silent /noerror |
|                                                                                                    | [                                                                                                    | In Zwischenablage kopieren 🕐 Ausführen                                   |

- 23. Kopieren Sie den erstellten Command String in die Zwischenablage.
- 24. Wählen Sie das Tool "AslMsiConfig.exe".
- 25. Wählen Sie die Registerkarte ,Deinstallieren'. Positionieren Sie den Cursor in die Zelle ,Command String' der ersten Zeile.

| 📔 Auer Se  | oftlock MSI Conf  | ig                |                                              |   |
|------------|-------------------|-------------------|----------------------------------------------|---|
| Datei      |                   |                   |                                              |   |
| 💕   🗙      | + + -             |                   |                                              | - |
| Installier | en (2) Reparieren | n (1) Deinstallie | ren (1)                                      |   |
|            | Reihenfolge       | Lizenzaktion      | Command String < in dieser Spalte einfügen > |   |
| ▶*         | 1                 |                   |                                              |   |
|            |                   |                   |                                              |   |
|            |                   |                   |                                              |   |
|            |                   |                   |                                              |   |
|            |                   |                   |                                              |   |
|            |                   |                   | Auf MSI Paket anwenden Abbrechen             |   |
| Ausgewäh   | ltes MSI Paket: C | :\AuerMsiPake     | te\AuerLicensing.msi                         |   |

| 📴 Auer S                                                   | Softlock MSI Cont   | fig                       |                                                                                       |
|------------------------------------------------------------|---------------------|---------------------------|---------------------------------------------------------------------------------------|
| Datei                                                      |                     |                           |                                                                                       |
| 📂   🗙                                                      | + + -               |                           |                                                                                       |
| Installie                                                  | eren (2) Reparieren | n (1) Deinstallieren (1)  |                                                                                       |
|                                                            | Reihenfolge         | Lizenzaktion              | Command String < in dieser Spalte einfügen >                                          |
| •                                                          | 1                   | Lizenz in Pool übertragen | "%CommonProgramFiles%\Auer - Die Bausoftware GmbH\Asl\1.0\Aslm.exe" /action:RETURNLIC |
| *                                                          |                     |                           |                                                                                       |
|                                                            |                     |                           |                                                                                       |
|                                                            |                     |                           |                                                                                       |
|                                                            |                     |                           |                                                                                       |
|                                                            |                     | Auf M                     | SI Paket anwenden Abbrechen                                                           |
| Ausgewähltes MSI Paket: C:\AuerMsiPakete\AuerLicensing.msi |                     |                           |                                                                                       |

27. Bestätigen Sie Ihre Einstellungen durch den Button ,Auf MSI Paket anwenden'.